# Impossibile aggiungere il server di chiamata CVP tramite OAMP CVP

# Sommario

Introduzione Prerequisiti Requisiti Componenti usati Problema Soluzione Eseguire il backup della configurazione OAMP CVP esistente Misure per ridurre il problema

# Introduzione

Questo documento descrive la procedura per risolvere il problema quando non è possibile aggiungere un server di chiamata Cisco Unified Customer Voice Portal (CVP) a CVP Operations Console (OAMP).

# Prerequisiti

#### Requisiti

Cisco raccomanda la conoscenza dei seguenti argomenti:

- Server CVP
- CVP OAMP

#### Componenti usati

Le informazioni di questo documento si basano sulle seguenti versioni software:

- CVP Server 8.5 e versioni successive
- CVP OAMP 8.5 e versioni successive

Le informazioni discusse in questo documento fanno riferimento a dispositivi usati in uno specifico ambiente di emulazione. Su tutti i dispositivi menzionati nel documento la configurazione è stata ripristinata ai valori predefiniti. Se la rete è operativa, valutare attentamente eventuali conseguenze derivanti dall'uso dei comandi.

# Problema

"Server di chiamata CVP con l'indirizzo IP e/o il nome host specificato già esiste, scegliere un indirizzo IP (Internet Protocol) e/o nome host diverso" viene visualizzato il messaggio di errore in

CVP OAMP quando si tenta di aggiungere un nuovo server di chiamata CVP.

### Soluzione

#### Eseguire il backup della configurazione OAMP CVP esistente

Passaggio 1. Accedere a CVP OAMP.

**Passaggio 2.** Selezionare Sistema > Esporta configurazione di sistema.

Passaggio 3. Nella pagina Esporta configurazione di sistema, fare clic su Esporta.

Passaggio 4. Nella finestra di dialogo Salva con nome selezionare un percorso in cui salvare il file.

Nota: se si esegue CVP 9.0(1), è necessario eseguire prima la soluzione CSCtz9076.

#### Misure per ridurre il problema

Passaggio 1. Remotedesktop in CVP OAMP.

**Passaggio 2.** Passare alla directory di installazione di CVP (%CVP\_HOME%\bin\tac\comparedata).

Passaggio 3. Modificare cmp\_config.properties utilizzando un editor di testo.

Passaggio 4. Includere l'indirizzo IP del nuovo Call Server CVP nel file cmp\_config.properties.

#Comma separated list of ip addresses to read ip.address=10.1.1.1

Passaggio 5. Modificare l'azione da eliminare.

#Action to be performed, can be "compare" or "delete", default is "compare"

action=delete

**Passaggio 6.** Aprire la console dei servizi di Microsoft Windows (tasto Windows + R > services.msc).

Passaggio 7. Arrestare il servizio CVP OpsConsoleServer.

**Passaggio 8.** Eseguire il file **runcmp.bat** nella directory di installazione di CVP (%CVP\_HOME%\bin\tac\comparedata).

**Passaggio 9.** Rispondere **Sì** quando il file batch chiede di confermare l'eliminazione di un server. Prestare particolare attenzione al tipo di server (CVP Call Server o CVP VXML Server)